# Cambridge Collections Online User Guide 使用者指南

|           | 目次:                             |
|-----------|---------------------------------|
| 出版社簡      | 介與資料庫介紹2                        |
| Section 1 | :Home 首頁                        |
| 主畫百       | 面介紹                             |
| Section 2 | :Browse 瀏覽                      |
| 2.1       | Title 依照書名瀏覽4                   |
| 2.2       | Chapter 依照章節瀏覽4                 |
| 2.3       | Author 依照作者瀏覽5                  |
| Section 3 | :Search 檢索                      |
| 3.1       | Quick Search 快速檢索7              |
| 3.2       | Advanced Search 進階檢索7           |
| 3.3       | Search Results 檢索結果8            |
| 3.4       | PDF 格式全文9                       |
| Section 4 | : My Collection 個人化功能           |
| 4.1       | Register 註冊9                    |
| 4.2       | My Collection Profile 個人化頁面說明10 |
| 4.3       | Save the Search 儲存檢索結果11        |
| 4.4       | Bookmark 書籤12                   |
| 4.5       | Workgroup 工作群組14                |
|           |                                 |

# ✓ Cambridge University Press 英國劍橋大學出版社簡介

劍橋大學出版社(<u>http://www.cambridge.org/</u>) 爲劍橋大學附屬的印刷及出版 機構,是世界上歷史最悠久的出版社。劍橋大學出版社是因應大學法要求而成立的非營利機構,致力於學術出版及印刷事業,以促進研究者對於各 學科知識的取得、提昇、保存及傳播,進而提高教育、宗教、學習及研究活動,並提昇文獻及優良文學的發展。

# ✓ Cambridge Collection Online 電子書資料庫

收錄 Cambridge 出版的古典至近代的人文學科領域電子書,PDF 全文格式呈現。涵蓋領域有文學、哲學、宗教、古典文學及文化研究等等。線上電子書可分為二個專輯,分別是在 The Complete Companions Collection 之下的 The Literature and Classics Companions Collection 文學與古典文學專輯、The Philosophy, Religion and Culture Companions Collection 哲學、宗教和文化專輯這兩個專輯,最早起自 1991 年。Cambridge Companions Online 為人文學科領域內重要的參考資源。藉由提供使用者強大的檢索引擎及個人化功能來提升增加紙本圖書不足之處。

# ✓ 專輯介紹

#### The Complete Companions Collection

包含 The Literature and Classics Companions Collection 文學與古典文學專 輯、The Philosophy, Religion and Culture Companions Collection 哲學、宗教 和文化專輯這兩個專輯。超過 2,800 篇可下載的散文,收錄 285 本手冊 (Literature and classics 175 冊與 Philosophy, Religion and Culture 110 冊), 在此全選專輯內容非常豐富,可快速的在此專輯中了解到主要作家、藝術家 與哲學家的相關議題。爲了讓使用者更容易閱讀,在頁面上以散文的方式顯 示,並將相關的章節有系統的整理集合,如: Plato(柏拉圖)、Luther(路德)、 Jane Austen(珍 奧斯汀,傲慢與偏見,理性與感性的作者)、Tom Stoppard(湯 姆斯托帕德)或 Stravinsky(斯特拉文斯基),猶太小說或是法國文學。每個主 題都有一些参考工具可使用來延伸閱讀,如年表或是指南。 在此專輯中擁有豐富的主題與人物,如: 歌德式小說、阿拉伯哲學、W.B. Yeats(葉慈,愛爾蘭詩人)與 Martin Luther(馬丁路德)。

# The Literature and Classics Companions Collection(文學與古典

### 文學專輯)

在此專輯中提供超過1,500篇散文為研究者及學生提供有關於文學及古典文 學作品的主要作者、時間與形式的相關資訊。範圍涵括了古英語文學,如: 維多利亞小說及文學流派(現代主義或希臘悲劇),可以讓學生掌握該文學背 景資料中政治、社會、宗教和藝術的關係

# The Philosophy, Religion and Culture Companions Collection 哲

# 學、宗教和文化專輯

在此專輯中包含的主題與人物可從 Plato(柏拉圖)、Knat(康德,西方哲學大師)到 Habermas(哈伯瑪斯)、哲學運動如蘇格蘭啓蒙運動或德國維心論。收錄哲學、宗教與文化相關散文 1100 篇以上。

# Section 1: Home 首頁

連結位於 http://cco.cambridge.org/,即可進入 Cambridge Collections Online 的主 畫面。

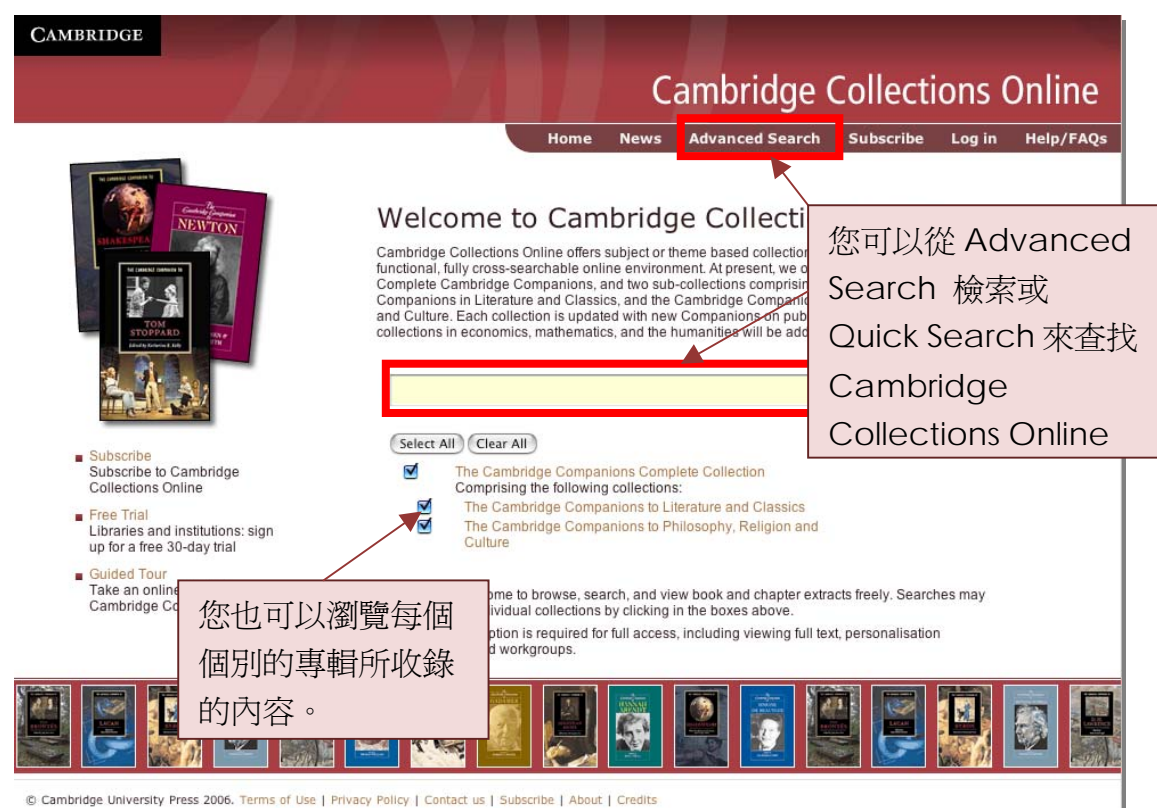

# Section 2: Browse by collection 依照專輯收錄範圍瀏覽

從首頁中點選所要瀏覽的專輯,即可進入以下的畫面。

### 2.1 Title 依照書名瀏覽

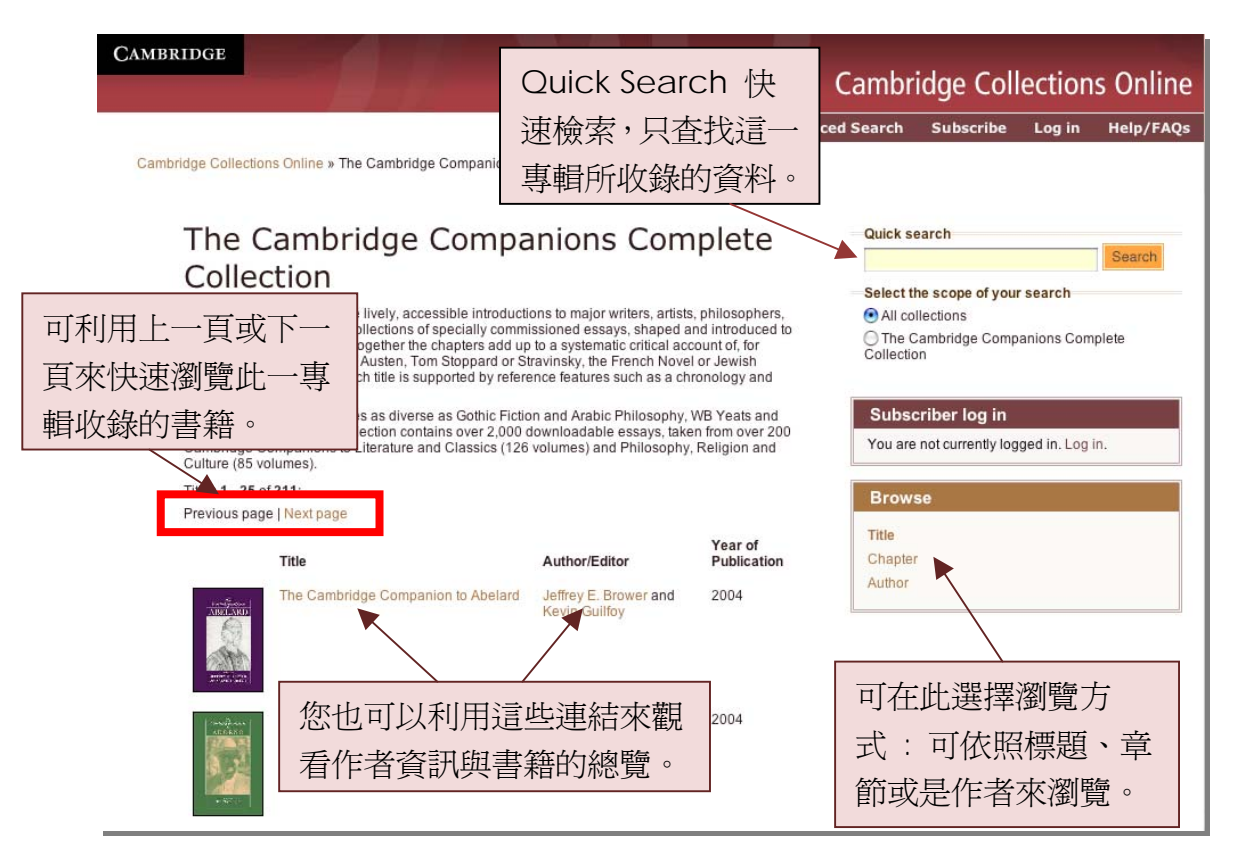

### 2.2 Chapter 依照章節瀏覽

在 Browse 瀏覽的選項中選擇 Chapter 章節瀏覽方式。

| CAMBRIDGE                       |                                         |                            |                        |                 |                       |                                        |            |
|---------------------------------|-----------------------------------------|----------------------------|------------------------|-----------------|-----------------------|----------------------------------------|------------|
|                                 | 你可以利用Co                                 | to 由的士士                    | E                      | Cambr           | idge Coll             | ection                                 | s Online   |
|                                 | 恐可以利用 GU                                |                            | L lews                 | Advanced Search | Subscribe             | Log in                                 | Help/FAQs  |
| Cambridge Collections           | 來輸人您的關鍵                                 | 字,來快速                      | Ē                      |                 |                       |                                        |            |
|                                 | 跳轉到您所要杳                                 | 找的章節。                      | ,                      |                 |                       |                                        |            |
| Browse                          | onapterory                              |                            |                        | Quick s         | earch                 |                                        | Contract   |
| The Cam<br>1 and 2 Corinthi     | bridge Companions                       | Complete Co                | llection               | 也可以選            | 譯將該                   | 章節渦                                    | <br>主<br>月 |
| Provinue name   Maytor          |                                         |                            |                        | 單依昭字母排序來快速      |                       |                                        |            |
| Go to Maimonio                  | les Go                                  |                            |                        |                 |                       | ~~~~~~~~~~~~~~~~~~~~~~~~~~~~~~~~~~~~~~ |            |
| (Enter beginning<br>ABCDEFGH    | of chapter title)                       |                            |                        | 找出您所            | 「需要的」                 | 草即。                                    |            |
| Chapter title                   |                                         | Chapter author             | Year of<br>Publication | You are         | not currently log     | ged in. Log i                          | n.         |
| 1 and 2 Corin<br>From The Cambo | thians<br>ridge Companion to St Paul    | Jerome Murphy-<br>O'Connor | 2003                   | 每一個重            | 章節均會                  | 提供                                     |            |
| 1 and 2 These<br>From The Camb  | salonians<br>ridge Companion to St Paul | Margaret M. Mitchell       | 2003                   | 章節標題            | 夏、書名                  | 、作                                     | 者          |
| The 1790s<br>From The Cambo     | ridge Companion to Gothic Fiction       | Robert Miles               | 2002                   | 及出版年            | <b>          F代的資</b> | 訊。                                     |            |

# 2.3 Author 依照作者瀏覽

在 Browse 瀏覽的選項中選擇 Chapter 章節瀏覽方式。

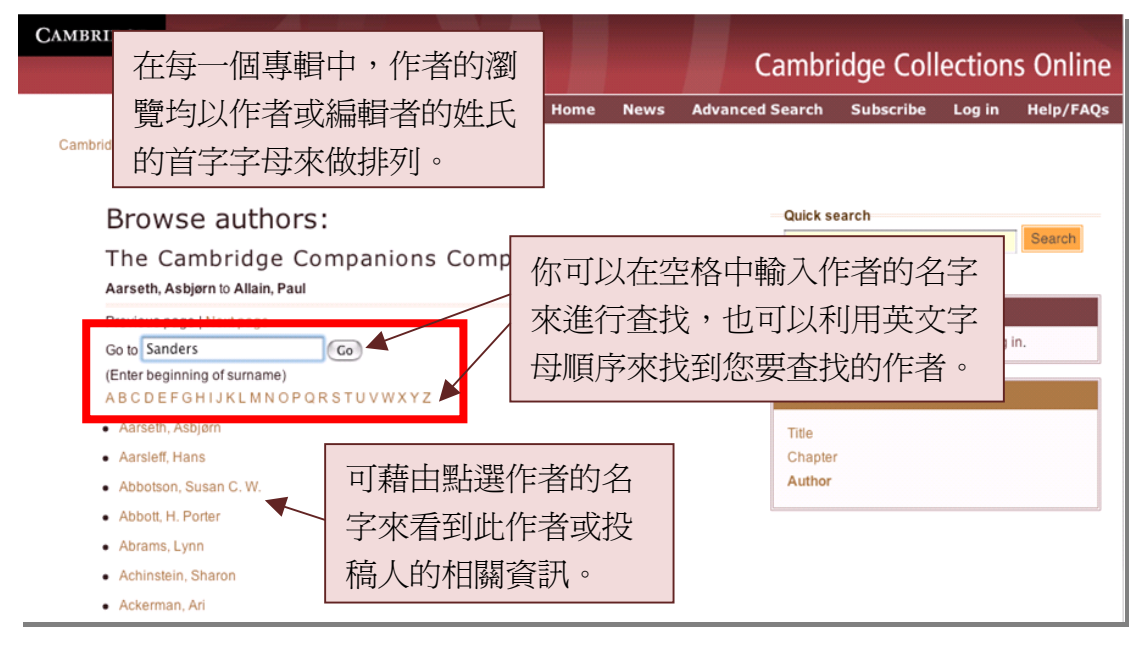

當點選作者後,就會進入到以下作者總覽的畫面。

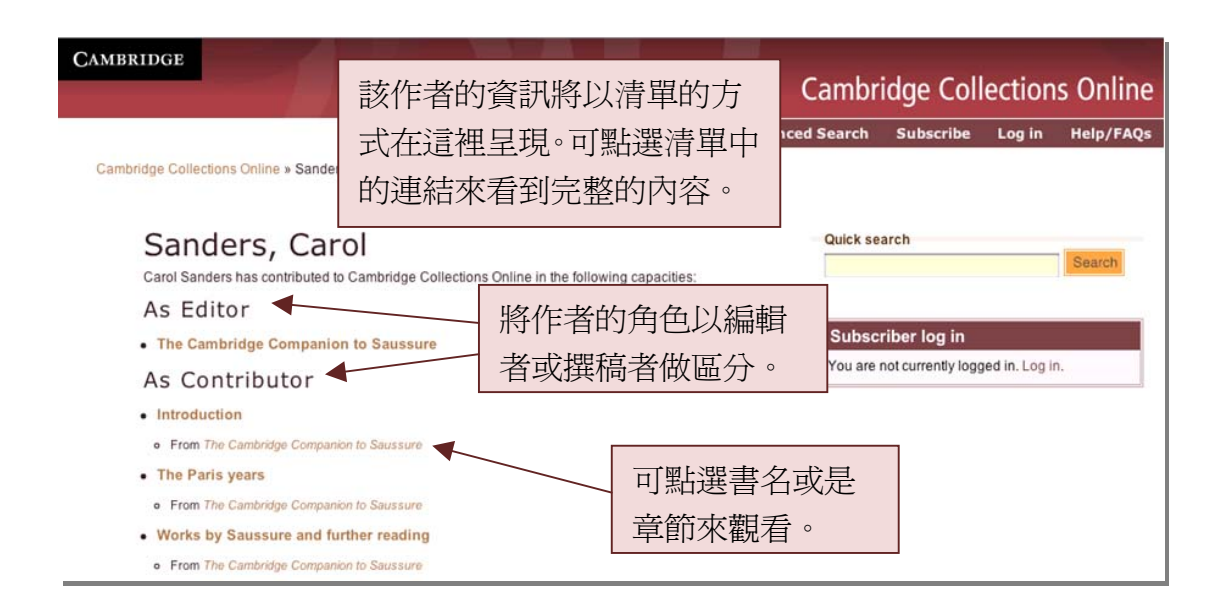

5

#### 在作者總覽中點選書名標題,可進入標題總覽的頁面。

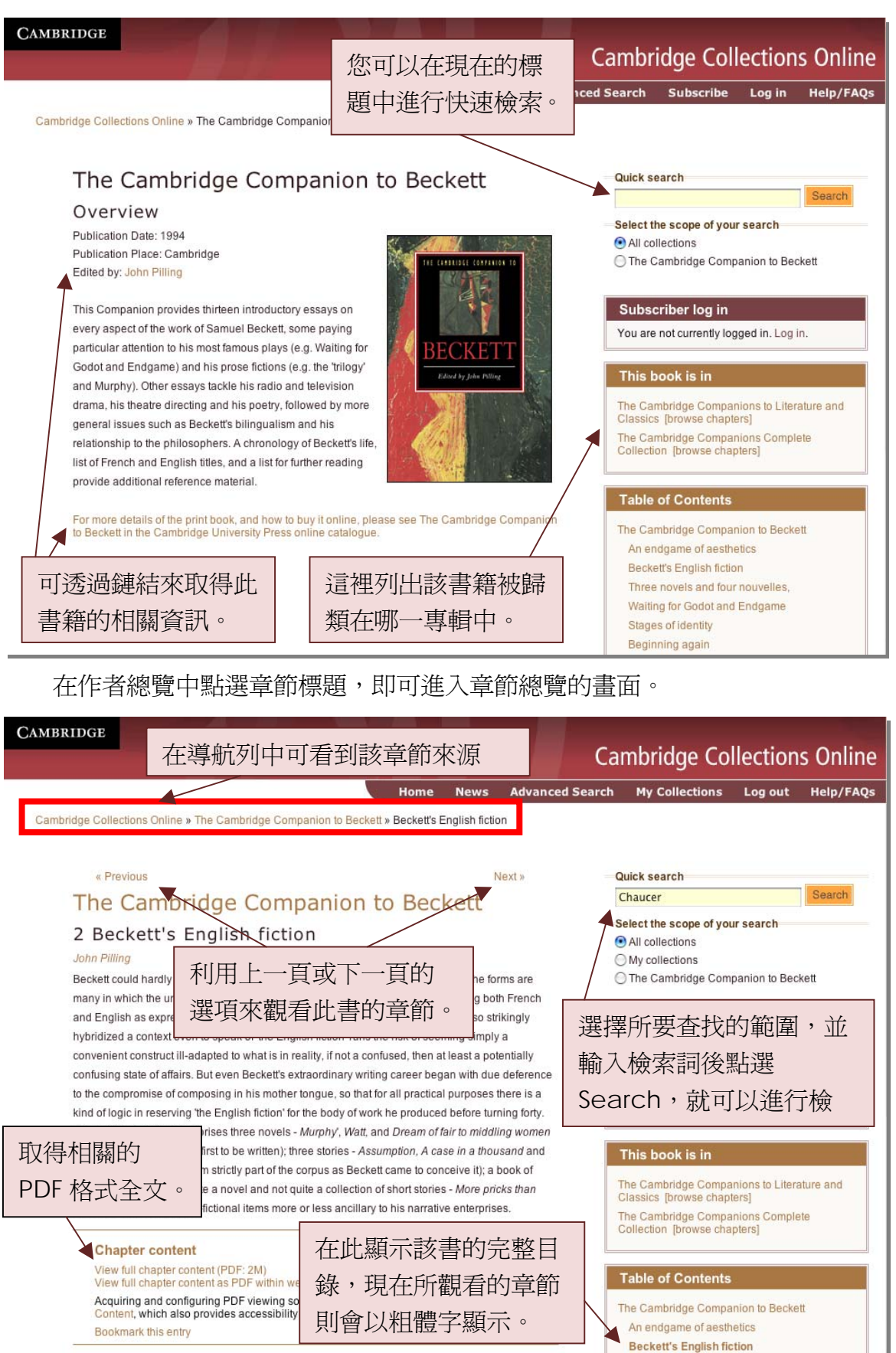

# Section 3: Search 利用 Search 的方式來進行檢索

3.1 Quick Search 在首頁中的空格輸入檢索詞來進行快速檢索。

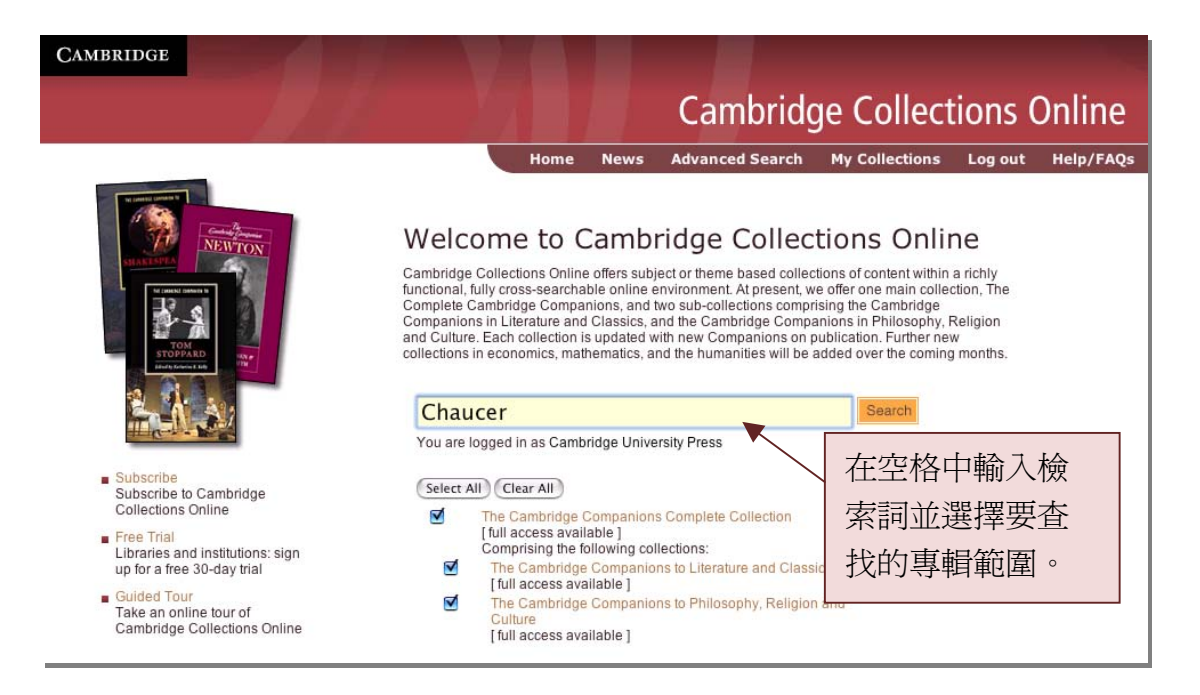

# 3.2 Advanced Search 進階檢索 在首頁上方的選項選擇 Advanced Search。

| CAMBRIDGE                      |                                  |                                              |                 | Cambri   | dge Collections Online       |
|--------------------------------|----------------------------------|----------------------------------------------|-----------------|----------|------------------------------|
| Cambridge Collections Online » | Advanced Search                  | Home News                                    | Advanced Se     | rch My C | ollections Log out Help/FAQs |
| 可檢索的欄位分別為:                     | Advanced                         | Search                                       |                 |          |                              |
| 全文檢索                           | Fields<br>Full text              | o a Dinter                                   |                 |          | 在您所要查找<br>的欄位中輸入             |
| 作者/編輯者                         | Author/editor                    | e.g. Finter                                  | <b>*</b>        |          | 您的檢索詞。                       |
| 標題                             | Title/volume                     | e.g. Holland                                 |                 |          | 並可搭配布林<br>羅輯來進行進             |
| 主題(如 philishpy)                | Subjects                         | e.a. philosophy                              |                 |          | 階的檢索。                        |
| 年代                             | Year of publication              | e.g. 2003                                    |                 |          |                              |
| ISBN 書號                        | ISBN                             | e.g. 0521631785 o                            | r 978052163178  | Tip:     | AND, OR,                     |
| 檢索摘要/摘錄                        | Text of extract/abstract         | e.g. metaphysics                             |                 | NO       |                              |
| 文件類型                           | Article Type                     | All article types                            | •               | 搭配<br>檢索 | 而林邏輯輸人<br>詞時,必須是以            |
| 選擇專輯                           | Collections Select All Clear All | 4                                            |                 |          |                              |
|                                | Comprising th                    | e Companions Comp<br>e following collections | lete Collection |          |                              |

### 3.3 Search Results 檢索結果

當您進行快速檢索或是進階檢索後,系統會將符合您的檢索詞的檢索結果呈現在以下的頁面中。

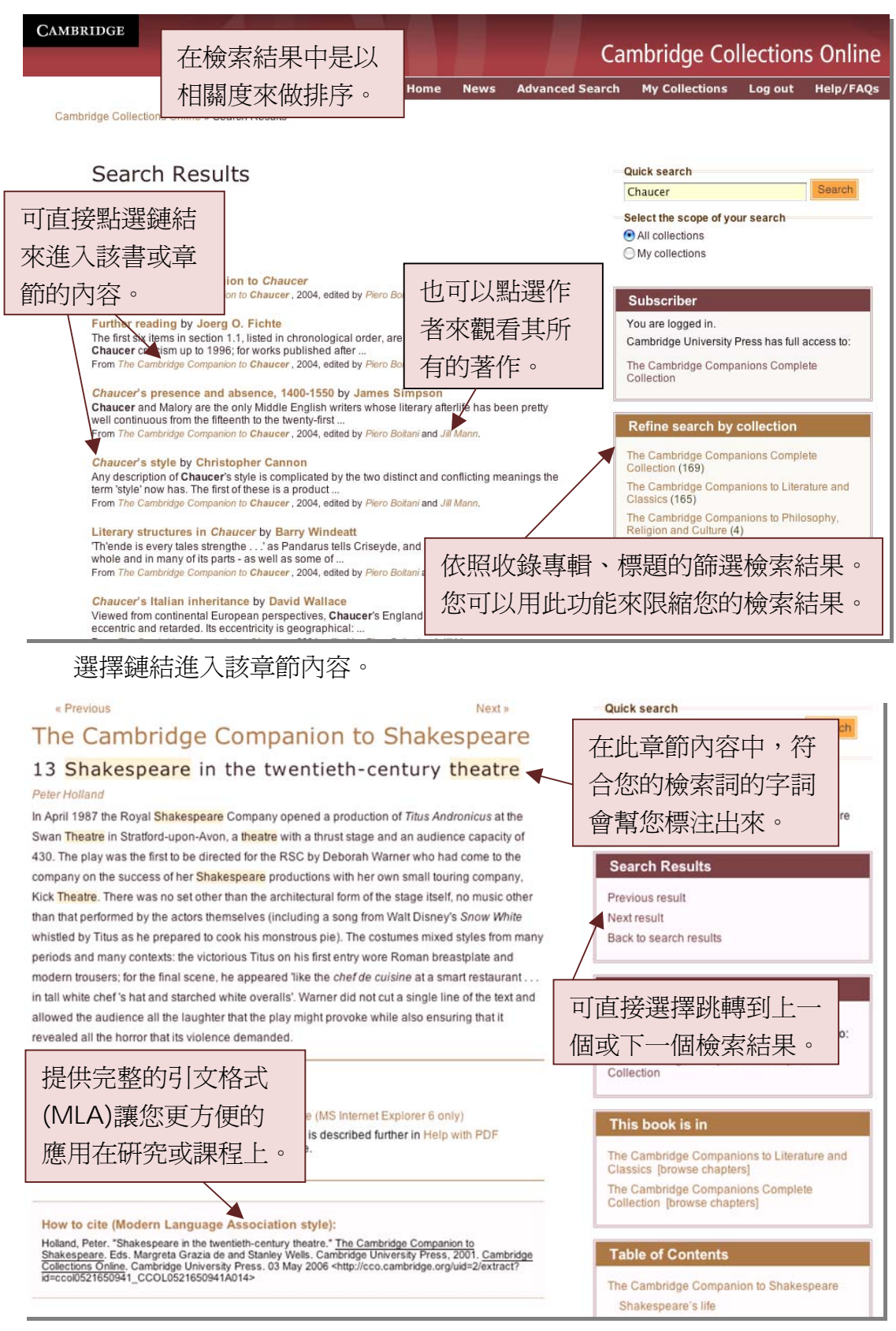

# 3.4 PDF 章節全文

您可以在章節內容中點選 View full chapter content 來開啓 PDF 檔, 您也可以 選擇 View full chapter content as PDF within web page 以您的瀏覽器來開啓 PDF 全文(目前只支援以微軟的 IE6 以上版本來開啓)。

以網頁的方式開啓,符合您的檢索詞的字詞在頁面中會特別標注顯示。

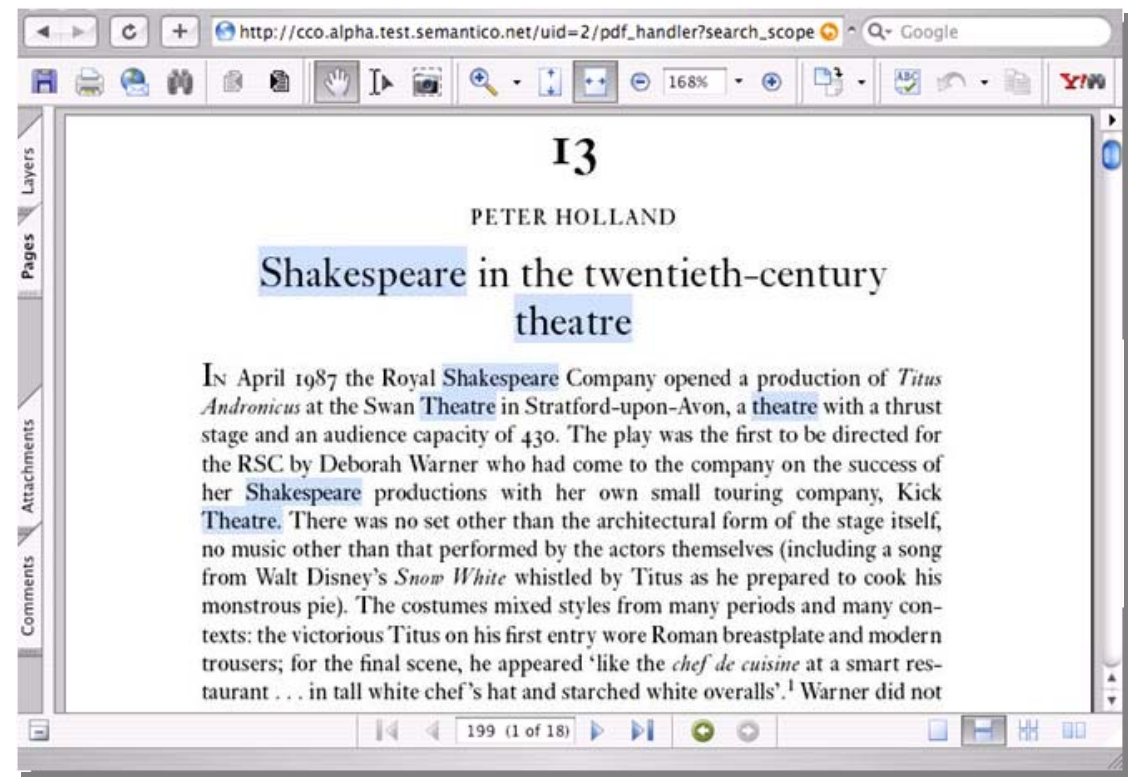

# Section 4: My collection 個人化功能

4.1 Register 此爲個人化功能,因此如果是新的使用者,就必須註冊一個帳號,

註冊是免費的,只需提供姓名、E-mail 與自訂一組密碼即可註冊。

| CAMBRIDGE                                              | Cambridge Colle                                                                                                    | ections Online    |
|--------------------------------------------------------|----------------------------------------------------------------------------------------------------|-------------------|
| Cambridge Collections Online » Login to My Collections | Home News Advanced Search My Collections                                                                                                    | Log out Help/FAQs |
| Login to My Collections                                | 點選導航列上的 My Collecti<br>可以建立個人化的收藏及工作                                                                                                    | ONS<br>三群         |
| 在此輸入註冊的<br>E-mail 與密碼即可                                | tions Online<br>srest and create your own individual notes<br>workgroups which will enable you to<br>links and announcements) with other users<br>with your email address and |                   |
| 進入該個人化功能。                                              | with an institutional username and<br>llections user.<br>enter your login details below.                                                                                      | 用者,可              |
| Email:<br>Password:<br>Forgotten your password?        | Log in<br>Not registered? reate an account.                                                                                                    | 建立一<br>者帳號。       |
|                                                        |                                                                                                    |                   |

### 4.2 My Collection Profile 我的收藏介面說明

當輸入註冊的 E-mail 與密碼後,即可進入 My Collection 這一個人化功能的 頁面。畫面的呈現方式將與下方的圖片相似。

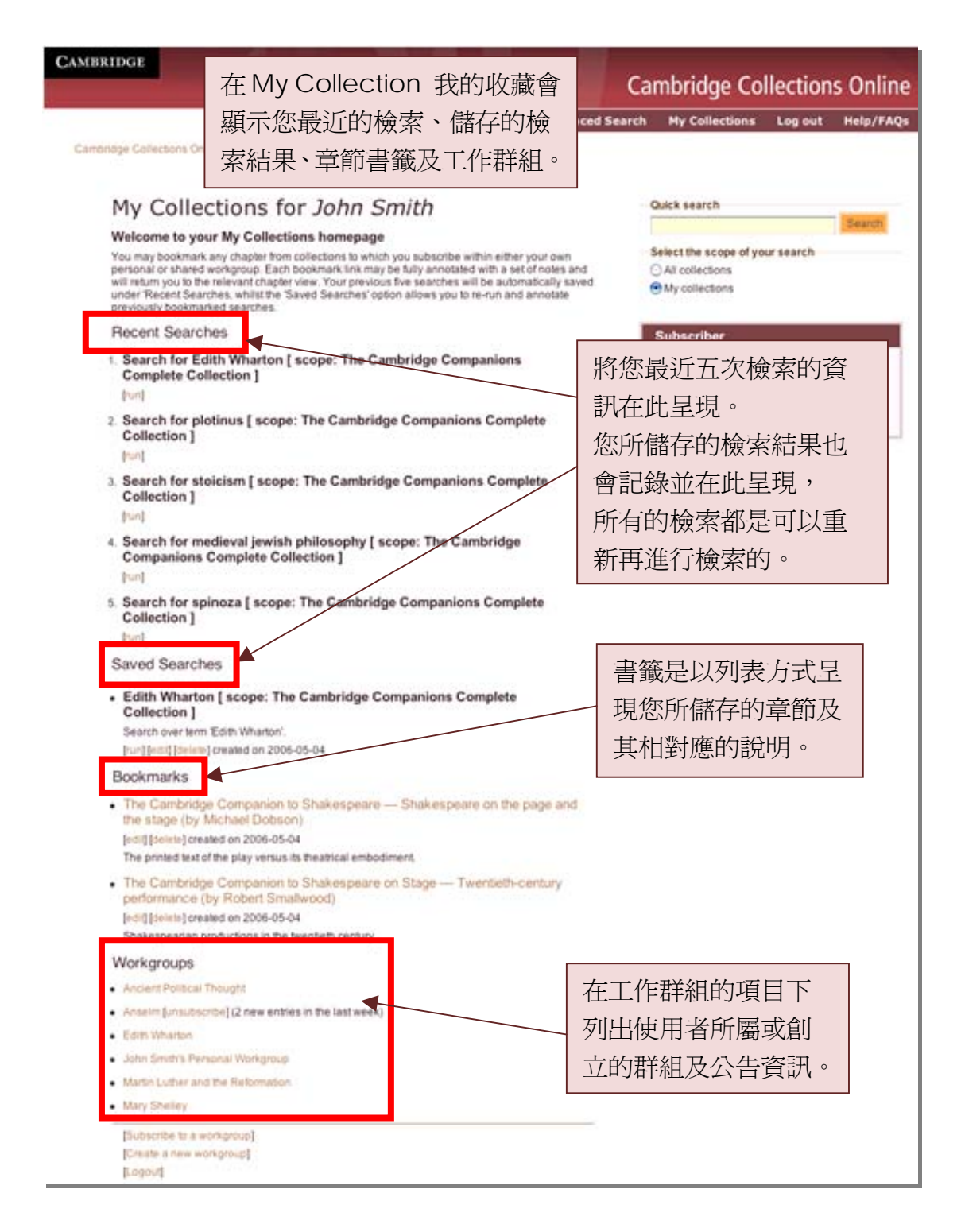

10

# 4.3 Save the Search 儲存檢索結果

當您進行快速檢索或是進階檢索後,系統會將符合您的檢索詞的檢索結果呈現在以下的頁面中。在此頁面中您可以看到有個 Save this Search 儲存檢索的選項,您可以點選該選項來儲存您的檢索結果。

| CAMBRIDGE                                                                                         |                                                                 |                                             |  |  |
|---------------------------------------------------------------------------------------------------|-----------------------------------------------------------------|---------------------------------------------|--|--|
|                                                                                                   |                                                                 | Cambridge Collections Online                |  |  |
|                                                                                                   | Home News Advanced Sear                                         | ch My Collections Log out Help/FAQs         |  |  |
| Cambridge Collections Online » Search Results                                                     |                                                                 |                                             |  |  |
|                                                                                                   |                                                                 |                                             |  |  |
| Search Posults                                                                                    |                                                                 | Quick search                                |  |  |
| Sedicit Results                                                                                   | 网 h 出 Correcte o correcte                                       | Edith Wharton Search                        |  |  |
| Searched for Edith Wharton [ scope: The                                                           | 點選 Save the search                                              | Select the second of your controls          |  |  |
| [Save this search]                                                                                | 本健友你的检索结里。                                                      | All collections                             |  |  |
|                                                                                                   | 小面厅心时放东加不                                                       | • My collections                            |  |  |
| The Cambridge Companion to Edith                                                                  | Wharton                                                         |                                             |  |  |
| From The Cambridge Companion to Edith What                                                        | rton , 1995, edited by Millicent Bell.                          | Subscriber                                  |  |  |
| Bibliography                                                                                      |                                                                 | You are logged in                           |  |  |
| From The Cambridge Companion to Edith What                                                        | Cambridge University Press has full access to:                  |                                             |  |  |
| Introduction by Millicent Bell                                                                    |                                                                 | The Cambridge Companions Complete           |  |  |
| Edith Wharton, who was never obscure or                                                           | forgotten, has been rediscovered a number of times. In          | Collection                                  |  |  |
| 193 8, the year after she died, Edmund Wils<br>From The Cambridge Companion to Edith Wha          | son published<br>rton , 1995, edited by <i>Millicent Bell</i> . |                                             |  |  |
|                                                                                                   |                                                                 | Refine search by title                      |  |  |
| Edith Wharton's third novel. The Fruit of the                                                     | tleton<br>Tree (1907), was written toward the end of her        |                                             |  |  |
| residence in New York, while she was yet s                                                        | ummering at The                                                 | (13)                                        |  |  |
| From The Cambridge Companion to Edith Wha                                                         | ton , 1995, edited by Millicent Bell.                           | The Cambridge Companion to Willa Cather (9) |  |  |
| The Valley of Decision by William L. V                                                            | /ance                                                           | The Cambridge Companion to George Bernard   |  |  |
| Edith Wharton's first novel, The Valley of D<br>novels, yet it has received relatively little (a) | ecision, is one of her most important and distinguished         | Shaw (8)                                    |  |  |
| From The Cambridge Companion to Edith What                                                        | rton , 1995, edited by Millicent Bell.                          | The Cambridge Companion to George Ellot (6) |  |  |
| Edith Wharton and the Science of Ma                                                               | anors by Nanoy Rontley                                          | The Cambridge Companion to Levinas (5)      |  |  |
| Edith Wharton was present at the famous 1                                                         | 913 debut of Stravinsky's he Sacre du Printemps when            | The Cambridge Companion to American         |  |  |
| the Parisian ballet patrons erupted in prote                                                      | st at the work's                                                | Realism and Naturalism (5)                  |  |  |
| From the Cambridge Companion to Edith what                                                        | ton, 1999, edited by Millicent Bell.                            | The Cambridge Companion to Nineteenth-      |  |  |

#### 當您點選 Save the search 之後,就會鏈結到以下的這個畫面。

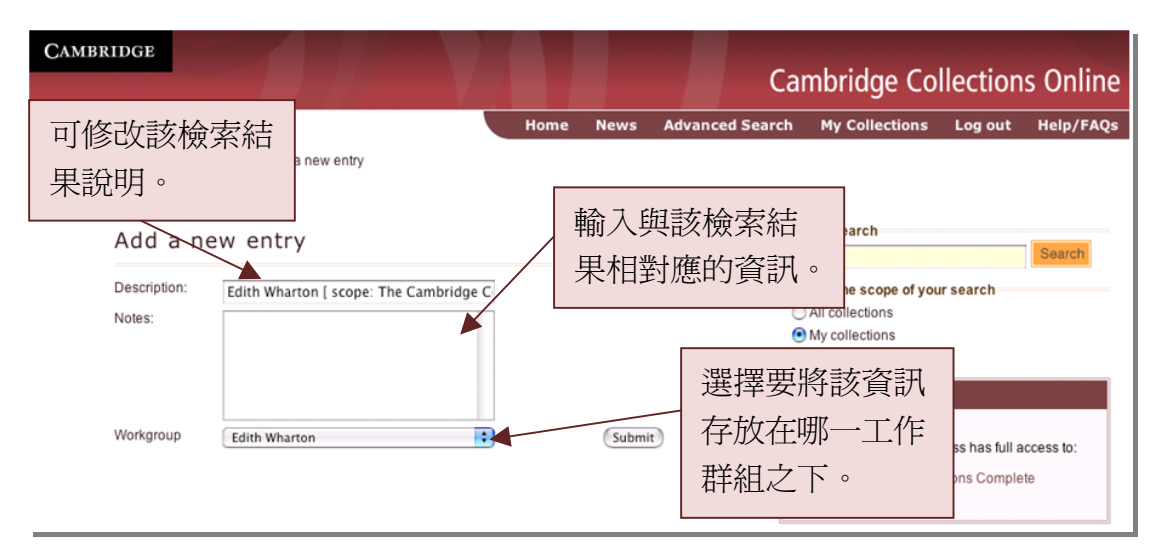

完成資訊的輸入之後點選 Submit 送出,您可以看到在您的 My Collection 我的收藏的個人化功能中,已經幫您新增您剛儲存的檢索結果。

| Companions Complete Collection ]<br>[run]                                                                                                    |                       | The Cambridge Companions Complete Collection |
|----------------------------------------------------------------------------------------------------|-----------------------|----------------------------------------------|
| 2. Search for Edith Wharton [ scope: The Cambridge C<br>Complete Collection ]                                                                                                    | ompanions             |                                              |
| [run]<br>3. Search for dryden [ scope: The Cambridge Compan<br>Collection ]<br>[run]                                                                                                    | 您可以看到您的机              | <b>澰索結果</b><br>蔵中, 您可                        |
| 4. Search for spinoza [ scope: The Cambridge Compa<br>Collection ]                                                                                                    | 以重新進行檢索               | ,也可以進                                        |
| [run]<br>5. Search for leibniz [ scope: The Cambridge Compani<br>Collection 1                                                                                                    | 行編輯或刪除的               | 動作。                                          |
| [run]                                                                                                    |                       |                                              |
| Saved Searches                                                                                                    |                       |                                              |
| Edith Wharton [ scope: The Cambridge Companions<br>Collection ]<br>Search over term 'Edith Wharton'.<br>[run] [edit] [delete] created on 2006-05-03                                          | Complete              |                                              |
| Bookmarks                                                                                                    |                       |                                              |
| The Cambridge Companion to Shakespeare — Shakesp<br>the stage (by Michael Dobson)<br>[edit] [delete] created on 2006-05-03<br>The printed text of the play versus its theatrical embodiment. | peare on the page and |                                              |
| The Cambridge Companion to Shakespeare on Stage —<br>performance (by Robert Smallwood)<br>[edit] [delete] created on 2006-05-03<br>Shakespearian productions in the twentieth century.       | - Twentieth-century   |                                              |
| Workgroups                                                                                                    |                       |                                              |
| Ancient Political Thought                                                                                                    |                       |                                              |

# 4.4 Bookmark 書籤

當您瀏覽或查找到您所需要的章節,您可以利用書籤功能來將這章節資訊存 放到您的個人化功能 My Collection 我的收藏之中。

| Cambridge Collections O<br>Home News Advanced Search My Collections Log out Help<br>Cambridge Collections Online » The Cambridge Companion to Christopher Marlowe » Marlowe in theatre and film                                                                                                    |          |
|----------------------------------------------------------------------------------------------------|----------|
| Home News Advanced Search My Collections Log out Hele                                                                                                    | nline    |
| Cambridge Collections Online » The Cambridge Companion to Christopher Marlowe » Marlowe in theatre and film                                                                                                    | /FAQs    |
| * Provinue Next - Ouiek search                                                                                                    |          |
|                                                                                                    |          |
| The Cambridge Companion to Christopher                                                                                                    | ch       |
| Marlowe Select the scope of your search                                                                                                    |          |
| All collections                                                                                                    |          |
| Lois Potter Mario we in the atre and firm Orthogonal Companion to Christophe Mariowe                                                                                                    | r        |
| Since Marlowe's four major plays are so different from each other, it is not surprising that their performance histories have been equality different Initially, three of them at least were formers as vehicles for Edward Alleyn, the actor with Tamburlaine, Faustus, and Barabas (Ero, Jew of Malta, one of the most successful him that no one else dared play Barabas 1633, and there may also have been a to before the outbreak of the Civil War and Tamburlaine, and The Jew of Malta in Ci part of collective memory, thouge the play Empiric Part of collective memory, thouge the play Empiric Part of collective memory, thouge the play Empiric Part of collective memory, thouge the play Empiric Part of collective memory. Thouge the play Empiric Part of collective memory, thouge the play Empiric Part of collective memory, thouge the play Empiric Part of collective memory. Thouse the play Empiric Part of collective memory, thouge the play Empiric Part of collective memory. Thouse the play Empiric Part of collective memory thouge the play Empiric Part of collective memory. Thouge the play Empiric Part of collective memory and configuring PDF viewing software is described further in Help with PDF Defense and configuring PDF viewing software is described further in Help with PDF Defense many rate is described further in Help with PDF Defense many rate is described further in Help with PDF Defense many rate is described further in Help with PDF Defense many rate is described further in Help with PDF Defense many rate is described further in Help with PDF Defense many rate is described further in Help with PDF Defense many rate is described further in Help with PDF Defense many rate is described further in Help with PDF Defense many rate is described further in Help with PDF Defense many rate is described further in Help with PDF Defense many rate is described further in Help with PDF Defense many rate is described further in Help with PDF Defense many rate is described further in Help with PDF Defense many rate is described furthe | o:<br>Id |
| The Cambridge Companion to Christopher<br>Marlowe                                                                                                    |          |

#### 點選連結後,在新視窗中您可以來輸入該書籤的相關資訊。

| CAMBRIDGE     |                                                                                             |      |                        |                |            |           |                 |           |
|---------------|---------------------------------------------------------------------------------------------|------|------------------------|----------------|------------|-----------|-----------------|-----------|
|               |                                                                                             |      |                        | C              | ambridg    | je Co     | llection        | s Online  |
|               |                                                                                             | Home | News                   | Advanced Searc | n My Colle | ections   | Log out         | Help/FAQs |
| Cambridge Col | 「修改該書籤的說明。                                                                                  |      |                        |                |            |           |                 |           |
| Add a n       | ew entry                                                                                    |      | 諭                      | 入相對應的          | 11130月     |           |                 | Search    |
| Description:  | The Cambridge Companion to Christoph                                                        |      | ענעד<br><del>בלב</del> | 十年初一           | 14/11/1    | pe of you | r search        |           |
| Notes:        | Chapter from the Companion to<br>Marlowe exploring the performance<br>history of his plays. |      | 以前                     | 土乃牛 °          | ,          | ns<br>ns  |                 |           |
|               |                                                                                             |      |                        |                |            |           |                 |           |
| Workgroup     | John Smith's Personal Workgroup                                                             | F    | 可指测                    | <b>⑥要將該書</b>   | 籤分         | ).        | rocc has full a | essente:  |
|               |                                                                                             | 7:   | 至哪-                    | 一工作群組          | 之下。        | Compa     | nions Comple    | te        |
|               |                                                                                             |      |                        | L              |            |           |                 |           |

點選 Submit 送出後,即可看到您的剛剛新增的書籤已經被加至 My Collection 之中。

| Barrat Garrat                                                                                                    |                           |         | Subscriber                                     |
|----------------------------------------------------------------------------------------------------|---------------------------|---------|------------------------------------------------|
| Hecent Searches                                                                                                    |                           |         | You are logged in.                             |
| <ol> <li>Search for john pilling [ scope: The Cambridge Companions Complete<br/>Collection, The Cambridge Companions to Literature and Classics, The<br/>Cambridge Companions to Philosophy, Religion and Culture ]</li> </ol> |                           |         | Cambridge University Press has full access to: |
|                                                                                                    |                           |         | The Cambridge Companions Complete              |
| [run]                                                                                                    |                           |         |                                                |
| Saved Searches                                                                                                    |                           |         |                                                |
| Edith Wharton [ scope: The Cambridge Companie                                                                                                    | ons Complete Coll         |         |                                                |
|                                                                                                    |                           | 在此您可    | 可以有到您的青鐵已                                      |
| Search over term 'Edith Wharton'.                                                                                                    |                           | 加新梅子    | S你的My Collection                               |
|                                                                                                    |                           | 1汉本11百三 | E Shy My Concetion                             |
| Bookmarks                                                                                                    |                           | 之中。您    | 系所輸入的說明則是呈                                     |
| <ul> <li>The Cambridge Companion to Christopher Marlowe -<br/>film (but Lois Detter)</li> </ul>                                                                                                    |                           |         |                                                |
| Inititi (by Lois Politer)                                                                                                    |                           | 現在下     | 与 ° │                                          |
| Chapter from the Companion to Marlowe exploring the performa-                                                                                                    | ance history of his plays | -       |                                                |
| The Cambridge Companion to Shakespeare on Stage                                                                                                    | e — Twentieth-centu       | Iry     |                                                |
| performance (by Robert Smallwood)                                                                                                    |                           |         |                                                |
| [edit] [delete] created on 2006-05-04                                                                                                    |                           |         |                                                |
| Snakespeanen productions in the twentieth century.                                                                                                    | 同样的你                      | 出可い黒    |                                                |
| Workgroups                                                                                                    | Let 19ke 110              |         |                                                |
| Ancient Political Thought                                                                                                    | 或編輯書                      | 籬資訊。    |                                                |
| Anselm [unsubscribe] (2 new entries in the last week)                                                                                                    |                           |         |                                                |
| Edith Wharton                                                                                                    |                           |         |                                                |
| <ul> <li>John Smith's Personal Workgroup</li> </ul>                                                                                                    |                           |         |                                                |
| Martin Luther and the Reformation                                                                                                    |                           |         |                                                |
| Mary Shelley                                                                                                    |                           |         |                                                |
| [Subscribe to a workgroup]                                                                                                    |                           |         |                                                |
| [Create a new workgroup]                                                                                                    |                           |         |                                                |
| lrogoni                                                                                                    |                           |         |                                                |

# 4.5 Workgroup 工作群組

您的工作群組將呈現在您的個人化功能頁面中的最下方。

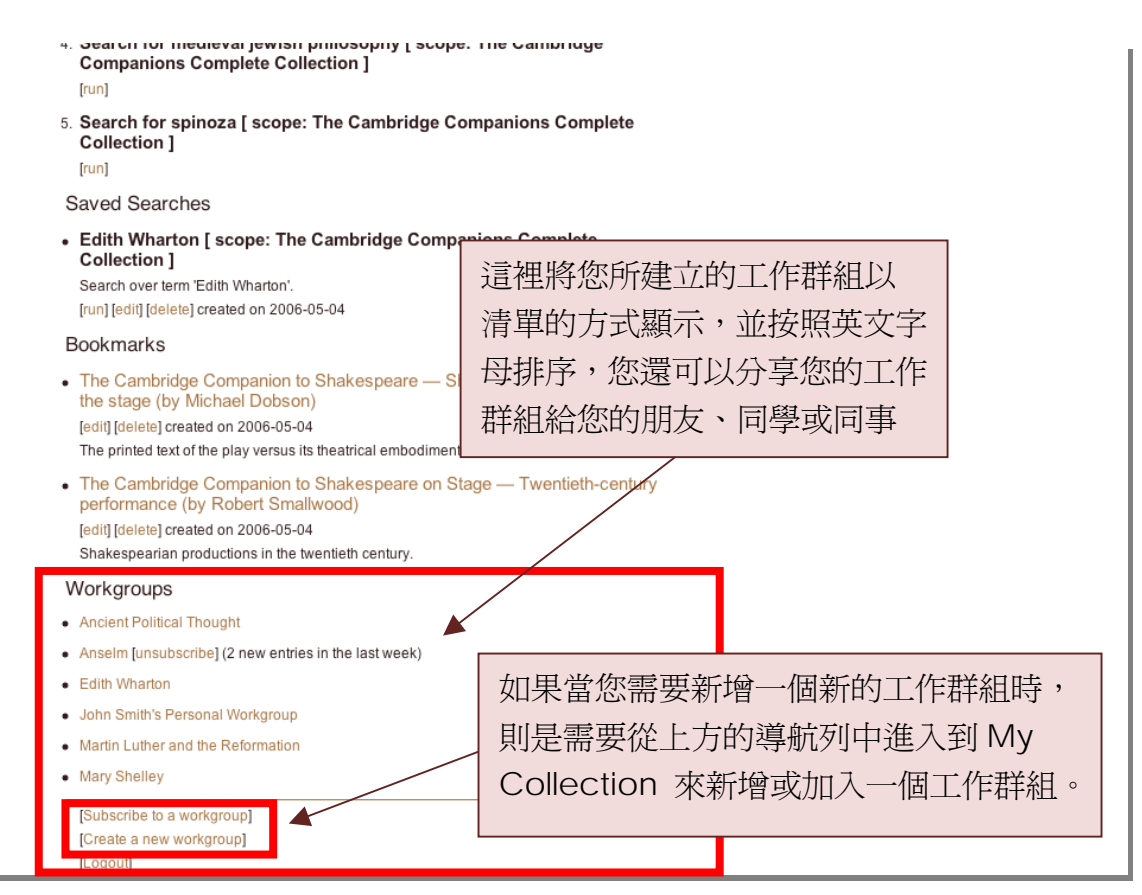

當點選 Create a new workgroup 建立一個新工作群組後即進入以下的畫面。在這裡,您可以輸入這一新工作群組的描述或說明。

| CAMBRIDGE        |                                                                                                    |                                      | Cambridge Collections Online                                         |
|------------------|----------------------------------------------------------------------------------------------------|--------------------------------------|----------------------------------------------------------------------|
| Cambridge Collec | ctions Online » Create a new workgroup                                                                             | Home News Advance<br>輸入該工作群<br>組的標題。 | ed Search My Collections Log out Help/FAQs<br>Quick search           |
| Title:<br>Notes: | Descartes This workgroup brings together a selection of searches, chapters, notes and links relating to Descartes. | Create                               | Select the scope of your search<br>All collections<br>My collections |
|                  |                                                                                                    | ⊥<br>在 Note 空格<br>入該工作群組<br>說明。      | 中輸<br>中輸<br>的                                                        |

當工作群組建立完之後,您可以點選 My Collection 中的工作群組清單來檢視您的工作群組,畫面如下所示。

| CAMBRIDGE                                                                                                    | Cambridge Collections Online                                                                                    |
|----------------------------------------------------------------------------------------------------|----------------------------------------------------------------------------------------------------|
| Home News                                                                                                    | Advanced Search My Collections Log out Help/FAQs                                                                |
| Cambridge Collections Online » My Collections                                                                                                    |                                                                                                    |
| My Collections — Descartes<br>[edit] [delete]<br>This workgroup brings together a selection of searches, chapters, notes and links rela<br>Descartes.<br>In order to allow other users to join "Descartes," they will need the passcode 583597<br>Saved Searches for Descartes                                        | Quick search       Islating to       Select the scope of your search       All collections       My collections |
| There are no searches in "Descartes."<br>Bookmarks for Descartes<br>There are no bookmarks in "Descartes."<br>Entries for Descartes<br>There are no entries in "Descartes."<br>Workgroups<br>• Ancient Political Thought<br>• Anselm [unsubscribe] (2 new entries in the last week)<br>• Descartes<br>• Edith Wharton | 當您成功建立一個工作群組之後,您點選該群組,您可以看到<br>在上方系統提供了一組密碼!<br>當您想與其他人共用您的工作群<br>組,您只需提供這組密碼即可。                                |
| John Smith's Personal Workgroup     Martin Luther and the Reformation     Mary Shelley     [Add an entry to this workgroup]     [Subscribe to a workgroup]     [create a new workgroup]                                                                                                    |                                                                                                    |

當您想加入他人的工作群組,您只需點選您的個人化功能中的 Subscribe to a workgroup 來輸入想加入的工作群組密碼即可。

| CAMBRIDGE                                                              |                                    |        | Ca              | ambridge Co                                                                                     | llection                         | s Online   |
|------------------------------------------------------------------------|------------------------------------|--------|-----------------|-------------------------------------------------------------------------------------------------|----------------------------------|------------|
| Cambridge Collections Online » Join a wor                              | Home                               | News   | Advanced Search | My Collections                                                                                  | Log out                          | Help/FAQs  |
| Join a workgroup<br>Please enter the code you were giv<br>Code: 583597 | en in order to join the workgroup. | Subscr | ibe             | Quick search<br>Select the scope of you<br>All collections<br>My collections                    | ır search                        | Search     |
|                                                                        | 在空格中輸入卻<br>作群組密碼(須征<br>建立者取得密碼     | て加入    | 、的工<br>詳組的      | Subscriber<br>You are logged in.<br>Cambridge University P<br>The Cambridge Compa<br>Collection | Press has full a<br>nions Comple | access to: |

#### Workgroups

- Anne Pointer's Personal Workgroup
- Anselm (2 new entries in the last week)
- Descartes [unsubscribe]
- · Kant (1 new entries in the last week)
- Locke [unsubscribe]

所加入的群組將直接顯示在您的個 人化功能的頁面之中,您可以點選 unsubscribe 來取消加入的群組。 另群組的建立者如果有新訊息發布 也會顯示在群組旁邊。